BOVEN Terua Voriae Volgende Geavanceerde NLD Canon faxfuncties Statusmonitor **Uitgebreide handleiding Rapporten en** FAX-L120/L100/L95 lijsten Problemen oplossen Bijlage Mogelijkheden - Faxen - Kopiëren - Afdrukken (alleen L120) Inhoudsopgave Lees deze handleiding door voordat u de apparatuur gaat gebruiken. Bewaar de handleiding na het doorlezen op een Gebruik van deze handleiding Trefwoordenlijst veilige plaats, zodat u deze later nog kunt raadplegen.

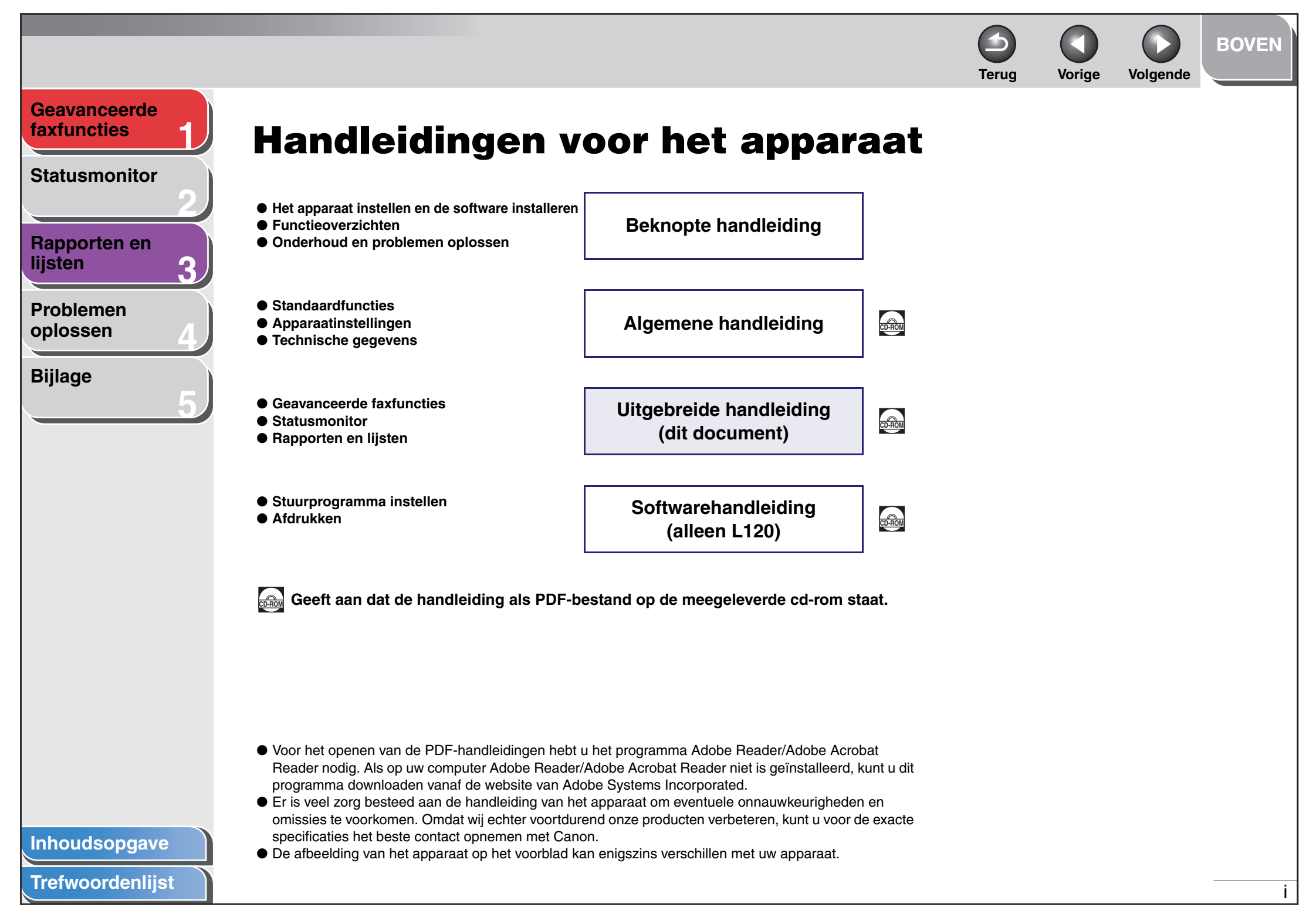

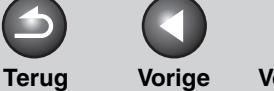

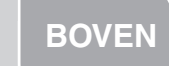

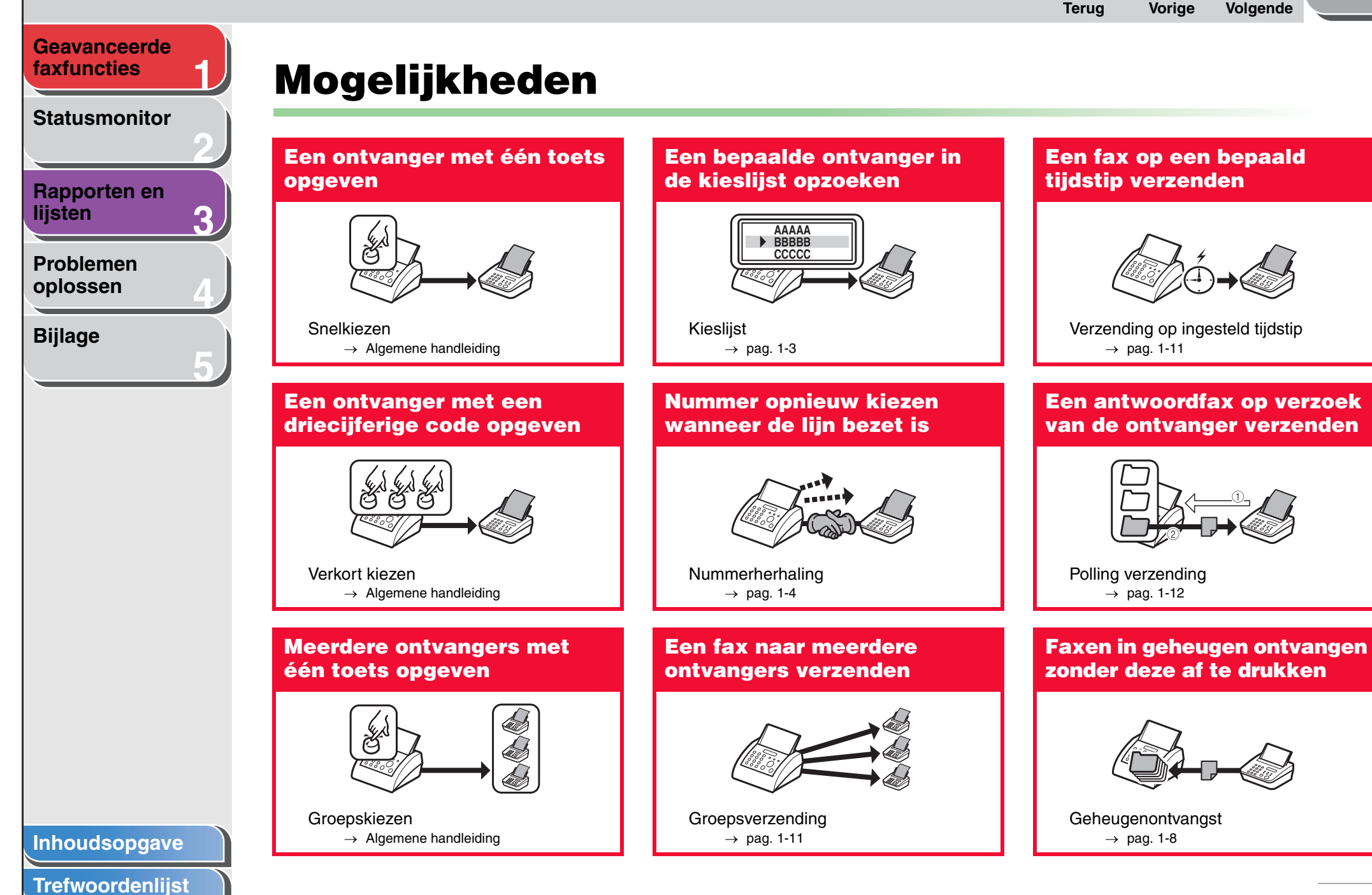

BOVEN Terug Vorige Volgende Geavanceerde faxfuncties Faxen van niet-geregistreerde **De dichtheid van gescande** nummers weigeren afbeeldingen aanpassen **Statusmonitor** Rapporten en lijsten 3 Ontvangstbeperking Dichtheid Problemen → pag. 1-9  $\rightarrow$  Algemene handleiding oplossen Een fax naar andere Gekopieerde afbeeldingen Bijlage faxapparaten doorsturen vergroten of verkleinen Initiëren van transit Zoompercentage → pag. 1-14  $\rightarrow$  Algemene handleiding

> ABC ABC ABC ABC Beeldkwaliteit

 $\rightarrow$  Algemene handleiding

Inhoudsopgave

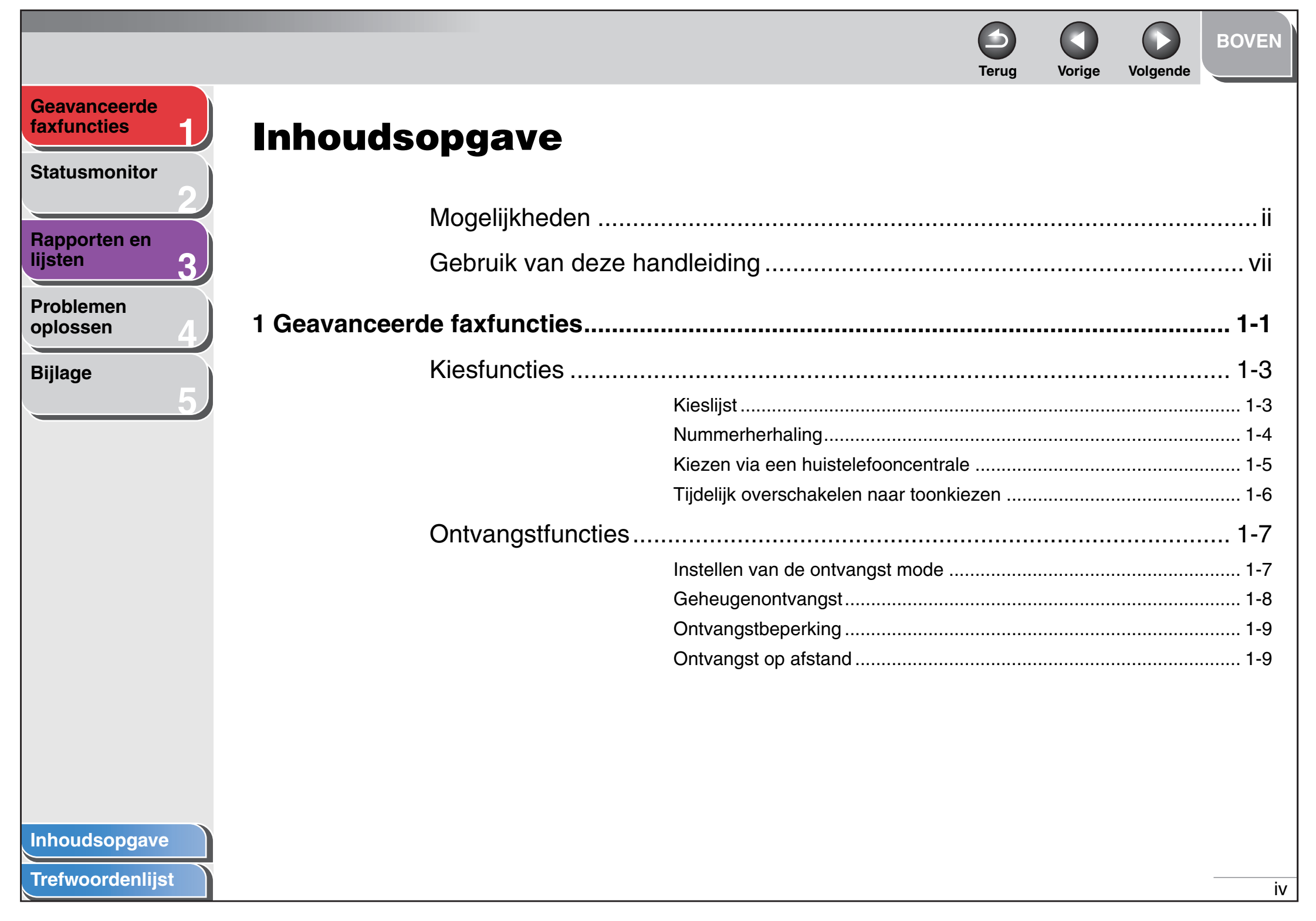

|                             |                      |                                    | Terug     | Vorige      | Volgende   | BOVEN  |
|-----------------------------|----------------------|------------------------------------|-----------|-------------|------------|--------|
| Geavanceerde<br>faxfuncties | Extra fax modi       |                                    |           |             |            | 1-11   |
| Statusmonitor               |                      | Groepsverzending                   |           |             |            | 1-11   |
| 2                           |                      | Verzending op ingesteld tijdstip   |           |             |            | 1-11   |
| Papporton on                |                      | Polling verzending                 |           |             |            | 1-12   |
| lijsten                     |                      | Polling ontvangst                  |           |             |            | 1-13   |
|                             |                      | Initiëren van transit              |           |             |            | 1-14   |
| Problemen<br>oplossen       |                      | Reservering annuleren              |           |             |            | 1-15   |
| 4                           | Taken annuleren      |                                    |           |             |            | 1-16   |
| Bijlage                     |                      |                                    |           |             |            |        |
| 2                           | Statusmonitor        |                                    |           |             |            | 2-1    |
|                             |                      |                                    |           |             |            | 0.0    |
|                             | Status van taak en   | apparaat controleren               |           |             |            | 2-2    |
|                             |                      | Resultaten van verzending en ontv  | angst cor | ntroleren e | en afdrukk | en 2-2 |
|                             |                      | Rapporten en lijsten afdrukken     |           |             |            | 2-3    |
|                             |                      | Aantal afdrukken en scans controle | eren      |             |            | 2-3    |
| 3                           | Rapporten en lijsten |                                    |           |             |            | 3-1    |
|                             | Overzicht van rappo  | orten en lijsten                   |           |             |            | 3-2    |
|                             | Rapporten automat    | isch afdrukken                     |           |             |            | 3-3    |
|                             |                      | TX RESULTAATRAPPORT                |           |             |            | 3-3    |
|                             |                      | RX RESULTAATRAPPORT                |           |             |            | 3-4    |
|                             |                      | ACTIVITEITENRAPPORT                |           |             |            | 3-5    |
| Innoudsopgave               |                      |                                    |           |             |            |        |
| Trefwoordenlijst            |                      |                                    |           |             |            | V      |

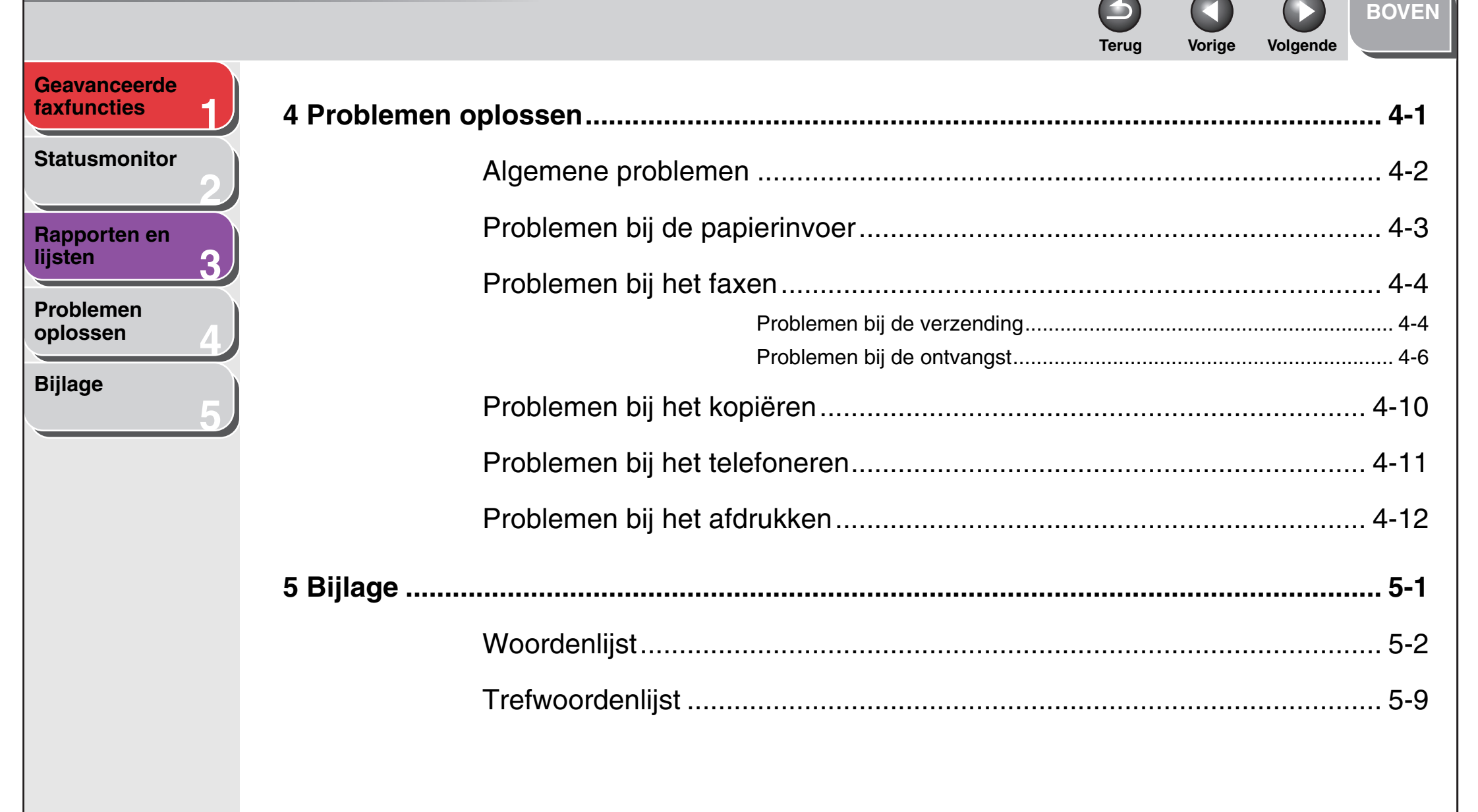

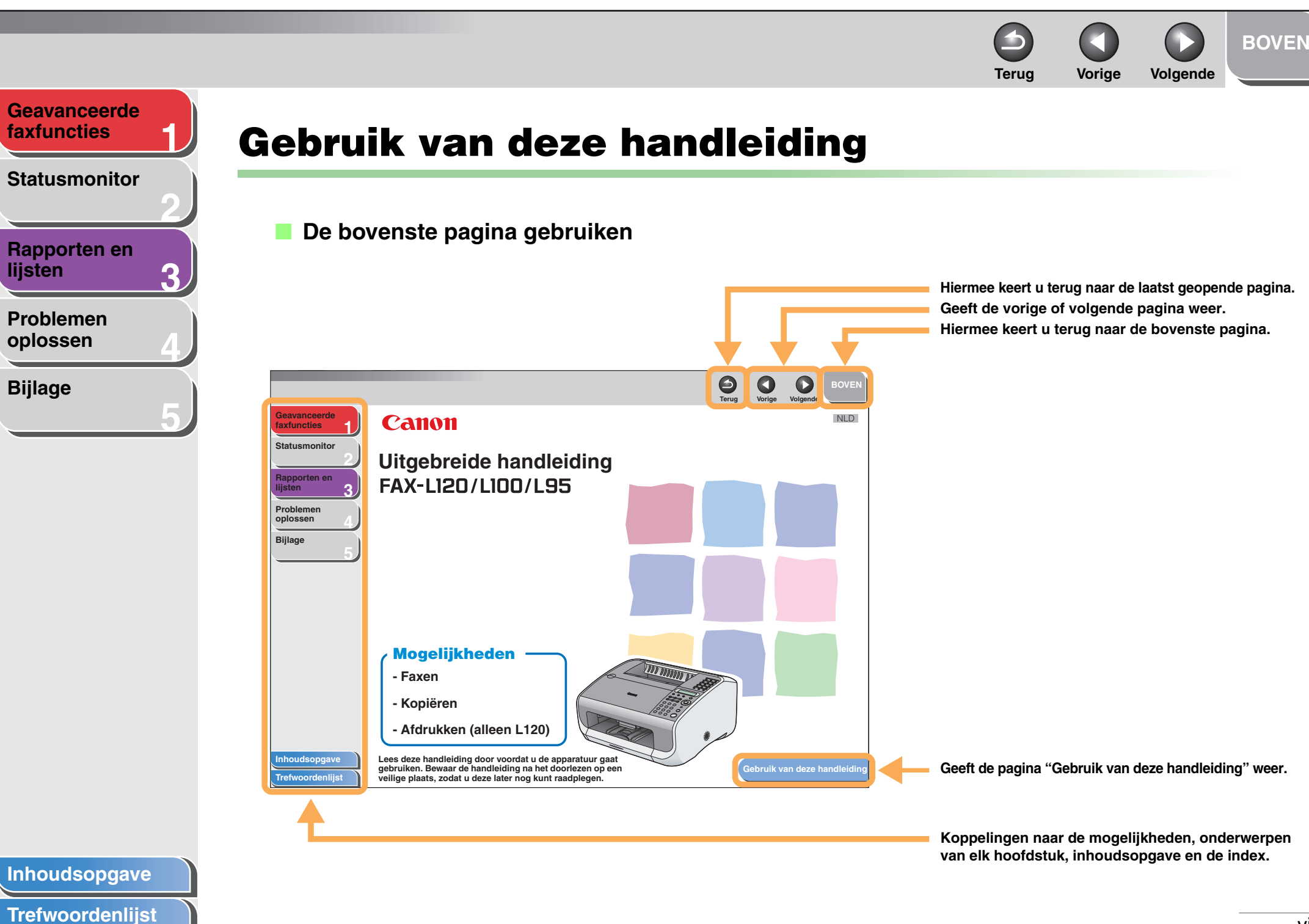

lijsten

Bijlage

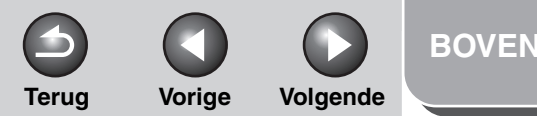

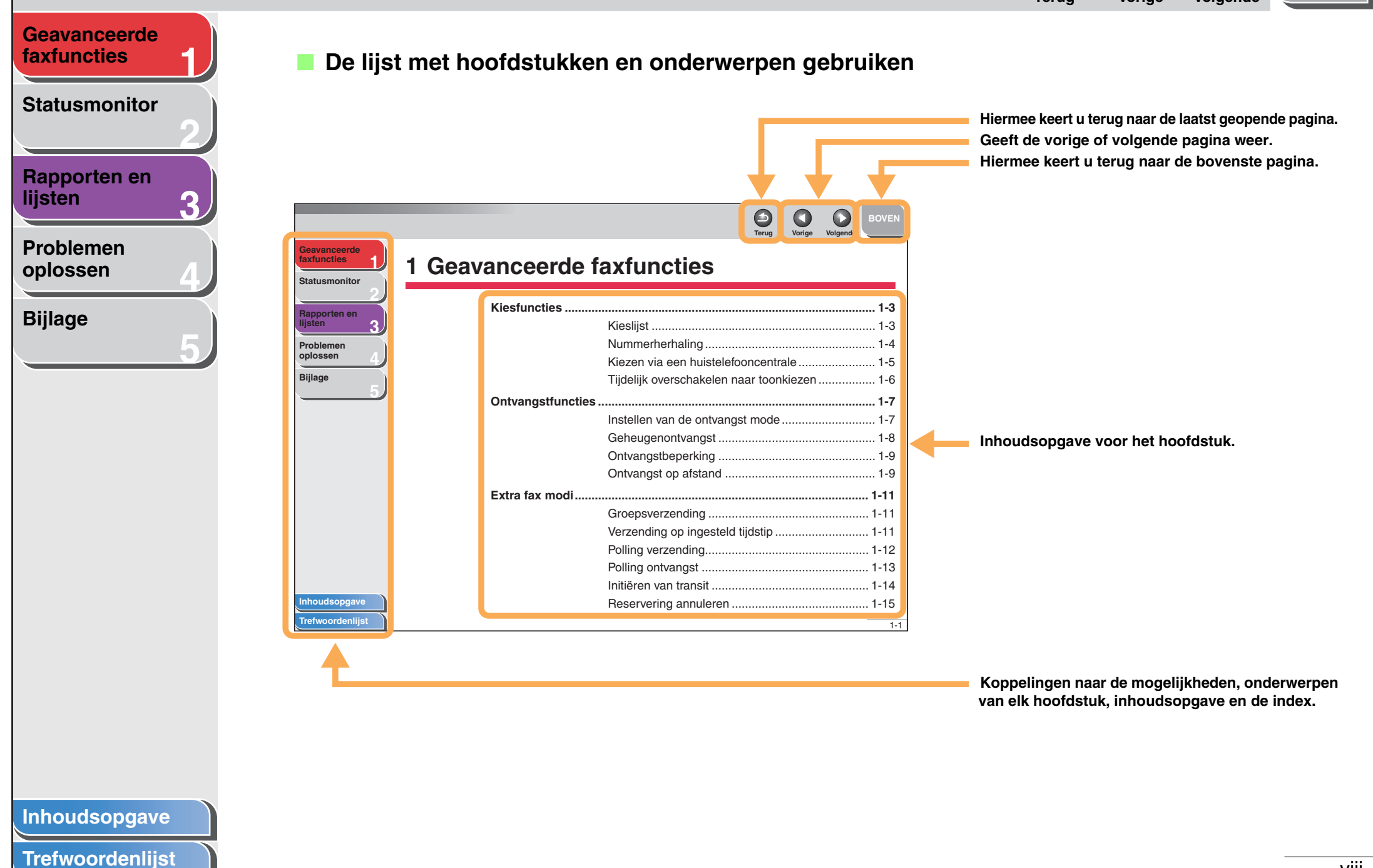

![](_page_9_Picture_0.jpeg)

**Statusmonitor** 

# Rapporten en lijsten

Problemen oplossen

Bijlage

In de handleidingen van het apparaat worden de volgende symbolen gebruikt. Deze symbolen geven een waarschuwing, attentie en opmerkingen aan. Neem deze in acht wanneer u het apparaat gebruikt.

### 

Dit symbool vraagt om extra aandacht voor handelingen die, indien niet correct uitgevoerd, kunnen leiden tot de dood of lichamelijk letsel.

# LET OP

Dit symbool laat zien welke handelingen u dient te vermijden om persoonlijk letsel of beschadiging van uw apparaat te voorkomen.

## Ø OPMERKING

Dit symbool geeft aan hoe u kleine problemen met de bediening kunt voorkomen.

Bovendien worden in deze handleiding verschillende notaties gebruikt voor het identificeren van knoppen en van informatie op het display:

- De knoppen waarop u drukt worden tussen rechte haken weergegeven: [Stoppen/Opnieuw instellen].
- Informatie op het display wordt tussen punthaken weergegeven: <PLAATS DOCUMENT>.

## Inhoudsopgave

![](_page_10_Picture_0.jpeg)

![](_page_10_Figure_1.jpeg)

| S                                       | 1-3                                                                                                    |
|-----------------------------------------|----------------------------------------------------------------------------------------------------|
| Kieslijst                               | 1-3                                                                                                    |
| Nummerherhaling                         | 1-4                                                                                                    |
| Kiezen via een huistelefooncentrale     | 1-5                                                                                                    |
| Tijdelijk overschakelen naar toonkiezen | 1-6                                                                                                    |
| uncties                                 | 1-7                                                                                                    |
| Instellen van de ontvangst mode         | 1-7                                                                                                    |
| Geheugenontvangst                       | 1-8                                                                                                    |
| Ontvangstbeperking                      | 1-9                                                                                                    |
| Ontvangst op afstand                    | 1-9                                                                                                    |
| odi                                     | 1-11                                                                                                    |
| Groepsverzending                        | 1-11                                                                                                    |
| Verzending op ingesteld tijdstip        | 1-11                                                                                                    |
| Polling verzending                      | 1-12                                                                                                    |
| Polling ontvangst                       | 1-13                                                                                                    |
| Initiëren van transit                   | 1-14                                                                                                    |
|                                         |                                                                                                    |
|                                         | s<br>Kieslijst<br>Nummerherhaling<br>Kiezen via een huistelefooncentrale<br>Tijdelijk overschakelen naar toonkiezen<br>Instellen van de ontvangst mode<br>Geheugenontvangst<br>Ontvangstbeperking<br>Ontvangst op afstand<br>odi<br>Groepsverzending<br>Verzending op ingesteld tijdstip<br>Polling verzending<br>Polling ontvangst<br>Initiëren van transit |

![](_page_11_Picture_0.jpeg)

![](_page_12_Picture_0.jpeg)

BOVEN

# Geavanceerde faxfuncties

Statusmonitor

Rapporten en lijsten

Problemen oplossen

Bijlage

# **Kiesfuncties**

Het apparaat is voorzien van de volgende kiesfuncties: kieslijst, nummerherhaling, kiezen via een huistelefooncentrale en tijdelijk toonkiezen.

# Kieslijst

Met de kieslijst kunt u naar een bepaalde ontvanger zoeken die in het apparaat is opgeslagen. Dit is met name handig als u niet meer weet onder welke snelkeuzetoets of code voor verkort kiezen de ontvanger is opgeslagen.

U kunt alle in het apparaat opgeslagen ontvangers doorlopen (LIJST) of een ontvanger op naam opzoeken (ZOEKEN).

# Alle ontvangers weergeven

# **1.** Druk op [Kieslijst].

Als er geen ontvanger voor snelkiezen is opgeslagen, wordt <NIET OPGESLAGEN!> weergegeven.

# 2. Gebruik [Links/Rechts] om <LIJST> te selecteren en druk op [OK].

# **3.** Gebruik [Omhoog/Omlaag] om de gewenste ontvanger op te zoeken.

- De ontvangers worden in de volgorde van de snelkeuzetoetsen (01 t/m 15) en de codes voor verkort kiezen (001 t/m 100) weergegeven.
- Als er voor een snelkeuzetoets of een code voor verkort kiezen geen ontvangersnaam is opgeslagen, wordt het faxnummer weergegeven.

# 4. Druk op [Start] om de weergegeven ontvanger te bellen.

Druk op [Stoppen/Opnieuw instellen] en vervolgens op [OK] om het verzenden van de fax te annuleren.

## Een ontvanger opzoeken

# 1. Druk op [Kieslijst].

Als er geen ontvanger voor snelkiezen is opgeslagen, wordt <NIET OPGESLAGEN!> weergegeven.

- 2. Gebruik [Links/Rechts] om <ZOEKEN> te selecteren en druk op [OK].
- **3.** Voer met de numerieke toetsen de eerste tekens (maximaal tien) van de ontvangersnaam in en druk op [OK].

| ٧ | b.:                         |     |
|---|-----------------------------|-----|
|   | Z O E K E N - > > C A N O N |     |
|   | J A =                       | [A] |

- Wanneer de zoekopdracht is voltooid, wordt het aantal ontvangers dat met de zoekopdracht overeenkomt, tussen haakjes weergegeven.
- Druk op [OK] om een nieuwe zoekopdracht uit te voeren.

## Inhoudsopgave

![](_page_13_Picture_0.jpeg)

# Geavanceerde<br/>faxfuncties1Statusmonitor222Rapporten en<br/>lijsten3Problemen<br/>oplossen4Bijlage5

- 4. Gebruik [Omhoog/Omlaag] om de gewenste ontvanger op te zoeken.
- **5.** Druk op [Start] om de weergegeven ontvanger te bellen.

Druk op [Stoppen/Opnieuw instellen] en vervolgens op [OK] om het verzenden van de fax te annuleren.

# Nummerherhaling

U kunt een nummer handmatig of automatisch herhalen. Voor automatische nummerherhaling kunt u opgeven hoe vaak het nummer door het apparaat moet worden herhaald, alsmede de tijdsduur tussen de herhalingen.

# Handmatige nummerherhaling

1. Druk op [Nummerherhaling/Pauze P] om het laatste met de numerieke toetsen gekozen nummer opnieuw te kiezen.

Om de handmatige nummerherhaling te annuleren drukt u op [Stoppen/Opnieuw instellen] en vervolgens op [OK].

# Automatische nummerherhaling

- **1.** Druk op [Menu].
- 2. Gebruik [Omhoog/Omlaag] om <TX INSTELLING?> te selecteren en druk op [OK].
- **3.** Gebruik [Omhoog/Omlaag] om <4 AUT. NUM. HERH.?> te selecteren en druk op [OK].
- 4. Gebruik [Links/Rechts] om <AAN> te selecteren en druk op [OK].

Inhoudsopgave

**Trefwoordenlijst** 

**5.** Voer met de numerieke toetsen het aantal nummerherhalingen in en druk op [OK].

| K E E R = <u>2</u> (1 - 1 0)<br>J A = 0 K | 'b.:    |                |   |
|-------------------------------------------|---------|----------------|---|
| JA = OK                                   | KEER=   | <u>2</u> (1-10 | ) |
|                                           | JA = OK |                |   |

6. Voer met de numerieke toetsen de intervalsduur (in minuten) tussen de herhalingen in en druk op [OK].

| /b.:               |            |
|--------------------|------------|
| INTERVAL=<br>JA=OK | 2min(2-99) |
|                    |            |

7. Druk op [Stoppen/Opnieuw instellen] om terug te keren naar de standby mode.

1-4

![](_page_14_Picture_0.jpeg)

# Geavanceerde<br/>faxfuncties1Statusmonitor222Rapporten en<br/>lijsten3Problemen<br/>oplossen4Bijlage

# Kiezen via een huistelefooncentrale

Als het apparaat is aangesloten op een PBX, legt u de knop [R] voor snelle toegang tot de buitenlijn vast.

## Vastleggen van de knop [R]

- 1. Druk op [Menu].
- 2. Gebruik [Omhoog/Omlaag] om <COMMUNICATIE-INSTELLING?> te selecteren en druk op [OK].
- **3.** Gebruik [Omhoog/Omlaag] om <2 PSTN/ PBX?> te selecteren en druk op [OK].
- 4. Gebruik [Links/Rechts] om <PBX> te selecteren en druk op [OK].
- 5. Voer met de numerieke toetsen het voorloopnummer (maximaal 20 cijfers) in en druk op [OK].

| b.:       |             |
|-----------|-------------|
| PRE-FIX   | N R . = 1 _ |
| J A = O K |             |

6. Druk op [Stoppen/Opnieuw instellen] om terug te keren naar de standby mode.

## Snelkiezen met de knop [R]

- **1.** Druk op [R] voor de buitenlijn.
- **2.** Gebruik de numerieke toetsen om het faxnummer in te voeren.

| Vb.:               |                                                                          |
|--------------------|--------------------------------------------------------------------------|
| <b>3</b> = R 1 2 3 |                                                                          |
| S U B = <b>T</b>   | ( $\mathbb{T} \times = \mathbb{S} \times \mathbb{T} \times \mathbb{T}$ ) |

Statusmonitor

![](_page_15_Picture_2.jpeg)

Problemen oplossen

Bijlage

# **Tijdelijk overschakelen naar toonkiezen**

Als het apparaat is ingesteld voor pulskiezen, gebruikt u de onderstaande procedure om over te schakelen naar toonkiezen voor informatiediensten (bijvoorbeeld banken, vliegtuigreserveringen en hotelreserveringen).

#### OPMERKING

Als u met de andere partij wilt praten, dient u de optionele handset of een telefoon aan te sluiten op het apparaat.

## 1. Druk op [Haak].

U kunt ook de handset opnemen.

- **2.** Kies met de numerieke toetsen de gewenste informatiedienst.
- **3.** Wanneer de opgenomen boodschap van de informatiedienst antwoordt, drukt u op [\*] om toonkiezen in te schakelen.

Als u bij stap 1 op [Haak] hebt gedrukt, kunt u de handset opnemen als u met de andere partij wilt spreken.

- 4. Gebruik de numerieke toetsen om de door de informatiedienst gevraagde nummers in te voeren.
- 5. Wanneer u klaar bent, drukt u op [Haak] om de verbinding te verbreken.
  - Indien u de handset gebruikt, hangt u deze op om de verbinding te verbreken.
  - Toonkiezen wordt geannuleerd wanneer u de verbinding verbreekt.

#### Inhoudsopgave

Trefwoordenlijst

BOVEN

Terua

Voriae

Volgende

![](_page_16_Picture_0.jpeg)

![](_page_16_Picture_1.jpeg)

#### Statusmonitor

| Rapporten en<br>lijsten |  |
|-------------------------|--|
|                         |  |

3

Problemen oplossen

Bijlage

# **Ontvangstfuncties**

U kunt de ontvangst mode naar wens instellen. Het apparaat is voorzien van de volgende ontvangstfuncties: geheugenontvangst, ontvangstbeperking en ontvangst op afstand.

# Instellen van de ontvangst mode

Zie "Apparaat instellen voor ontvangen van faxen" in de Beknopte handleiding voor informatie over het instellen van de juiste mode.

- **1.** Druk op [Menu].
- 2. Gebruik [Omhoog/Omlaag] om <RX INSTELLING?> te selecteren en druk op [OK].
- **3.** Gebruik [Omhoog/Omlaag] om <5 RX MODE?> te selecteren en druk op [OK].
- 4. Gebruik [Links/Rechts] om de ontvangst mode te selecteren en druk op [OK].

<FAX/TEL>: Schakelt automatisch tussen faxoproep en gesprekken. zie "FAX/TEL: Optionele instellingen" op pag. 1-7 voor optionele instellingen.

<HANDM.>: U moet de faxberichten handmatig ontvangen. <FAX MODE>: Beantwoordt alle oproepen als faxberichten en verbreekt gesprekken.

<AnsMode>: Ontvangt faxen automatisch en legt gesprekken vast. zie "AnsMode: Optionele instellingen" op pag. 1-8 voor optionele instellingen.

#### OPMERKING

- Voor <FAX/TEL> en <HANDM.> moet de optionele handset of een externe telefoon op het apparaat zijn aangesloten.
- Voor <AnsMode> moet er een antwoordapparaat op het apparaat worden aangesloten.

**5.** Druk op [Stoppen/Opnieuw instellen] om terug te keren naar de standby mode.

## FAX/TEL: Optionele instellingen

Wijzig desgewenst als volgt de optionele instellingen:

<BEL STARTTIJD>: Voer met de numerieke toetsen de duur (0 t/m 30 seconden) in die het apparaat 'luistert' naar de faxtoon voordat het belsignaal gaat klinken. Druk op [OK]. <STEL F/T BELDUUR IN>: Voer met de numerieke toetsen de duur (10 t/m 45 seconden) van het rinkelen in. Druk op [OK]. <STEL STND. ACTIE IN>: Gebruik [Links/Rechts] om de standaardactie te selecteren die wordt uitgevoerd wanneer het rinkelen stopt, en druk op [OK].

- <ONTVANGEN>: Probeert het document te ontvangen.
- <VERBREKEN>: Verbreekt de verbinding.

#### Inhoudsopgave

![](_page_17_Picture_1.jpeg)

Rapporten en lijsten

Problemen oplossen

Bijlage

# AnsMode: Optionele instellingen

Wijzig desgewenst als volgt de optionele instellingen:

<INST. ANTW. APP.TIJD>: Voer met de numerieke toetsen de duur (10 t/m 30 seconden) in die wordt gewacht totdat het aangesloten antwoordapparaat de oproep aanneemt. Druk op [OK].

<ST. FAXDETECT.T. IN >: Voer met de numerieke toetsen de duur (10 t/m 70 seconden) voor het detecteren van de faxtoon in. Druk op [OK].

# Geheugenontvangst

Het apparaat ontvangt faxberichten automatisch in het geheugen wanneer er om de een of andere reden niet kan worden afgedrukt (bijvoorbeeld als de toner of het papier op is). U kunt met een eventueel wachtwoord ook instellen dat faxberichten in het geheugen tijdens de opgegeven periode worden ontvangen.

- **1.** Druk op [Menu].
- 2. Gebruik [Omhoog/Omlaag] om <RX INSTELLING?> te selecteren en druk op [OK].
- **3.** Gebruik [Omhoog/Omlaag] om <1 GEHEUGEN RX MODE?> te selecteren en druk op [OK].
- 4. Gebruik [Links/Rechts] om <AAN> te selecteren en druk op [OK].

## 5. Voer met de numerieke toetsen de tijd (in 24-uursnotatie) in waarop geheugenontvangst wordt gestart en druk op [OK].

Voriae

Volgende

Als u de tijd niet wilt instellen, drukt u op [OK] zonder een getal in te voeren en gaat u verder met stap 7.

Vb.: AAN TIJD=2\_:

Terua

6. Voer met de numerieke toetsen de tijd (in 24-uursnotatie) in waarop geheugenontvangst wordt beëindigd en druk op [OK].

њ. UIT TIJD=09:00 JA=ОК

# 7. Gebruik de numerieke toetsen om een viercijferig wachtwoord in te voeren en druk op [OK].

Als er geen wachtwoord hoeft te worden opgegeven, drukt u op [OK] zonder een nummer in te voeren.

b: W A C H T W O O R D = 1 2 3 4 J A = O K

8. Druk op [Stoppen/Opnieuw instellen] om terug te keren naar de standby mode.

#### Inhoudsopgave

Trefwoordenlijst

BOVEN

![](_page_18_Picture_0.jpeg)

# Geavanceerde<br/>faxfuncties1Statusmonitor222Rapporten en<br/>lijsten3Problemen<br/>oplossen4

Bijlage

## Geheugenontvangst uitschakelen

- **1.** Druk op [Menu].
- 2. Gebruik [Omhoog/Omlaag] om <RX INSTELLING?> te selecteren en druk op [OK].
- 3. Gebruik [Omhoog/Omlaag] om <1 GEHEUGEN RX MODE?> te selecteren en druk op [OK].
- 4. Gebruik [Links/Rechts] om <UIT> te selecteren en druk op [OK].
- 5. Voer met de numerieke toetsen eventueel een viercijferig wachtwoord in en druk op [OK].

Als een wachtwoord niet vereist is, gaat u verder met stap 6.

| D |   |   |   |   |   |   |   |   |   |   |   |   |   |   |  |  |  |
|---|---|---|---|---|---|---|---|---|---|---|---|---|---|---|--|--|--|
| W | A | С | Н | Т | W | 0 | 0 | R | D | = | 1 | 2 | 3 | 4 |  |  |  |
|   | J | A | = | 0 | K |   |   |   |   |   |   |   |   |   |  |  |  |

6. Druk op [Stoppen/Opnieuw instellen] om terug te keren naar de standby mode.

# Ontvangstbeperking

U kunt inkomende faxberichten beperken tot alleen de nummers die in het apparaat voor snelkiezen zijn opgeslagen. Hiermee voorkomt u dat u ongewenste faxberichten ontvangt.

#### Ø OPMERKING

- Het faxnummer van de afzender moet in zijn/haar apparaat zijn opgeslagen en moet overeenkomen met het nummer voor snelkiezen dat in uw apparaat is opgeslagen.
- Als u een pauze of spatie in de laatste vier cijfers van het faxnummer voor snelkiezen hebt ingevoerd, kunt u geen faxberichten van dat nummer ontvangen.

# 1. Druk op [Menu].

- 2. Gebruik [Omhoog/Omlaag] om <RX INSTELLING?> te selecteren en druk op [OK].
- 3. Gebruik [Omhoog/Omlaag] om <5 RX BEVEILIGING?> te selecteren en druk op [OK].
- 4. Gebruik [Links/Rechts] om <AAN> te selecteren en druk op [OK].
- 5. Druk op [Stoppen/Opnieuw instellen] om terug te keren naar de standby mode.

# Ontvangst op afstand

Met [Remote reception/Ontvangst op afstand] kunt u met een externe telefoon die is aangesloten op het apparaat, faxberichten handmatig ontvangen. Dit is met name handig als het apparaat niet binnen handbereik is of door iemand anders wordt gebruikt.

Statusmonitor

# Rapporten en lijsten

| Problemen |  |
|-----------|--|
| oplossen  |  |

Bijlage

## ID voor ontvangst op afstand opslaan

Volg de volgende procedure als u de standaard-ID voor ontvangst op afstand (25) wilt wijzigen.

- 1. Druk op [Menu].
- 2. Gebruik [Omhoog/Omlaag] om <RX INSTELLING?> te selecteren en druk op [OK].
- **3.** Gebruik [Omhoog/Omlaag] om <8 RX OP AFSTAND?> te selecteren en druk op [OK].
- 4. Gebruik [Links/Rechts] om <AAN> te selecteren en druk op [OK].
- 5. Voer met de numerieke toetsen een tweecijferige ID voor ontvangst op afstand (00 t/m 99) in en druk op [OK].
- 6. Druk op [Stoppen/Opnieuw instellen] om terug te keren naar de standby mode.

## Een fax op afstand ontvangen

Terua

1. Neem de telefoon op wanneer u een oproep ontvangt.

Voriae

- 2. Voer met het toetsenbord de tweecijferige ID voor ontvangst op afstand in om de ontvangst te starten.
- **3.** Hang de telefoon weer op als de fax is ontvangen.

Inhoudsopgave

BOVEN

Volgende

![](_page_20_Picture_0.jpeg)

# BOVEN

# Geavanceerde faxfuncties

#### Statusmonitor

Rapporten en lijsten

| Probl | emer |
|-------|------|
| oplos | sen  |

Bijlage

# Extra fax modi

Het apparaat is voorzien van de volgende extra fax modi: groepsverzending, verzending op ingesteld tijdstip, polling verzending, polling ontvangst, initiëren van transit en reservering annuleren.

## Groepsverzending

Met [Broadcasting/Groepsverzending] kunt u hetzelfde document naar meerdere ontvangers verzenden.

- **1.** Plaats een document.
- 2. Druk twee keer op [Add. Mode/Extra mode].
- 3. Gebruik [Omhoog/Omlaag] om <1 MEERVOUDIG VERZ.?> te selecteren en druk op [OK].
- 4. Voer met de numerieke toetsen, snelkeuzetoets, code voor verkort kiezen of kieslijst een ontvanger in en druk op [OK].

Als u ontvangers met de numerieke toetsen invoert, kunt u een subadres en/of wachtwoord instellen (maximaal 20 cijfers).

**5.** Herhaal de vorige stap om alle gewenste ontvangers (maximaal 131) in te voeren en druk op [Start].

Met de numerieke toetsen kunt u slechts 16 ontvangers invoeren.

# 6. Druk op [Start] om te verzenden.

Druk op [OK] om de ingevoerde ontvangers te bekijken voordat u op [Start] drukt.

# Verzending op ingesteld tijdstip

Met [Timer sending/Verzending op ingesteld tijdstip] kunt u een verzending op een opgegeven tijdstip starten. U kunt bij deze functie andere faxfuncties gebruiken.

- **1.** Plaats een document.
- 2. Druk twee keer op [Add. Mode/Extra mode].
- 3. Gebruik [Omhoog/Omlaag] om <2 UITGESTELD TX?> te selecteren en druk op [OK].

Inhoudsopgave

![](_page_21_Picture_0.jpeg)

4. Voer met de numerieke toetsen de verzendtijd (in 24-uursnotatie) in en druk op [OK].

| Т | IMER=20:00 |
|---|------------|
|   | J A = O K  |

Vh ·

5. Voer met de numerieke toetsen een ontvanger in of druk op [Add. Mode/Extra mode] om op te geven welke faxfunctie op de opgegeven tijd moet starten.

<1 MEERVOUDIG VERZ.>: Groepsverzending <4 OPVRAGEN RX>: Polling ontvangst. <5 TRANSIT INIT.>: Initiëren van transit.

6. Druk indien gewenst op [Omlaag] en voer met de numerieke toetsen het subadres (maximaal 20 cijfers) in.

Als een subadres niet vereist is, gaat u verder met stap 8.

```
Vb.:

S U B = 1 2 3 4

W W R D = 
↓ (T X = S T A R T )
```

7. Druk indien gewenst op [Omlaag] en voer met de numerieke toetsen het wachtwoord (maximaal 20 cijfers) in.

Als een wachtwoord niet vereist is, gaat u verder met stap 8.

```
Vb.:

WWRD=5678_

(TX=START)
```

8. Druk op [Start] om het document voor verzending op het ingestelde tijdstip te scannen.

# Polling verzending

Met [Polling sending/Polling verzending] kunt u een document als reactie op het verzoek van het apparaat van de ontvanger verzenden.

Voriae

Volgende

Terua

- 1. Plaats een document.
- 2. Druk twee keer op [Add. Mode/Extra mode].
- **3.** Gebruik [Omhoog/Omlaag] om <3 OPVRAGEN TX?> te selecteren en druk op [OK].

BOVEN

![](_page_22_Picture_0.jpeg)

# Geavanceerde<br/>faxfuncties1Statusmonitor2Rapporten en<br/>lijsten3

![](_page_22_Picture_2.jpeg)

Bijlage

## 4. Gebruik [Links/Rechts] om <ENKEL> of <MEERV> te selecteren en druk op [OK].

<ENKEL>: Het document wordt verwijderd zodra het naar de ontvanger is verzonden. <MULTI>: Het document blijft in het geheugen staan totdat het handmatig wordt verwijderd.

# 5. Voer met de numerieke toetsen het viercijferige subadres in en druk op [OK].

Als een subadres niet vereist is, gaat u verder met stap 7.

| vr | J |   |   |   |   |   |   |   |   |   |   |   |   |  |  |  |
|----|---|---|---|---|---|---|---|---|---|---|---|---|---|--|--|--|
|    | S | U | В | A | D | R | E | S | = | 1 | 2 | 3 | _ |  |  |  |

# 6. Voer met de numerieke toetsen een viercijferig wachtwoord in.

Als een wachtwoord niet vereist is, gaat u verder met stap 7.

| /0.: |           |           |
|------|-----------|-----------|
| WAC  | CHTWOORD= | = 5 6 7 _ |

# 7. Druk op [Start].

Vh

# Polling ontvangst

Met [Polling Receiving/Polling ontvangst] kunt u documenten ontvangen die voor polling zijn opgeslagen in externe apparaten.

# **1.** Druk twee keer op [Add. Mode/Extra mode].

2. Gebruik [Omhoog/Omlaag] om <4 OPVRAGEN RX?> te selecteren en druk op [OK].

## **3.** Voer met de numerieke toetsen, snelkeuzetoets, code voor verkort kiezen of kieslijst een ontvanger in en druk op [OK].

U kunt een subadres en/of wachtwoord (maximaal 20 cijfers) instellen. Hiermee worden de subadressen en/of wachtwoorden overschreven die onder de opgegeven snelkeuzetoetsen en -codes zijn opgeslagen.

## 4. Herhaal de vorige stap om alle gewenste ontvangers (maximaal 131) in te voeren en druk op [Start].

Met de numerieke toetsen kunt u slechts 16 ontvangers invoeren.

# **5.** Druk nogmaals op [Start] om polling van externe documenten te starten.

Druk op [OK] om de ingevoerde ontvangers te bekijken voordat u op [Start] drukt.

## Inhoudsopgave

![](_page_23_Picture_0.jpeg)

![](_page_23_Picture_2.jpeg)

| Rapporten en<br>lijsten |  |
|-------------------------|--|
| <b></b>                 |  |

| Problemen |  |
|-----------|--|
| oplossen  |  |

Bijlage

# Initiëren van transit

Met [Relay initiation/Initiëren van transit] kunt u een document verzenden naar een extern apparaat (transitstation), dat op zijn beurt het document naar andere bestemmingen stuurt. Het hangt van de opgeslagen functie in het subadres van het station af hoe het document wordt verwerkt nadat dit aankomt op het transitstation.

- **1.** Plaats een document.
- 2. Druk twee keer op [Add. Mode/Extra mode].
- **3.** Gebruik [Omhoog/Omlaag] om <5 TRANSIT INIT.?> te selecteren en druk op [OK].
- 4. Voer met de numerieke toetsen, snelkeuzetoets, code voor verkort kiezen of kieslijst het transitstation in en druk op [OK].

**5.** Wijzig of voer met de numerieke toetsen het subadres van het transitstation (maximaal 20 cijfers) in, en druk op [OK].

| ′b.: |   |   |   |   |   |   |   |   |   |   |   |  |  |  |  |
|------|---|---|---|---|---|---|---|---|---|---|---|--|--|--|--|
| S    | U | В | A | D | R | Е | S | = | 1 | 2 | 3 |  |  |  |  |
|      | J | A | = | 0 | K |   |   |   |   |   |   |  |  |  |  |

6. Wijzig of voer met de numerieke toetsen het wachtwoord (maximaal 20 cijfers) in.

Als een wachtwoord niet vereist is, gaat u verder met stap 7.

| 1 | b.:              |   |
|---|------------------|---|
|   | WACHTWOORD=5678_ |   |
|   | (TX = START)     | ) |

# 7. Druk op [Start].

Terug Vorige

BOVEN

Volgende

# Geavanceerde<br/>faxfuncties1Statusmonitor222Rapporten en<br/>lijsten3Problemen<br/>oplossen4

Bijlage

# Reservering annuleren

U kunt het verzenden annuleren van taken die in het geheugen zijn gereserveerd.

- **1.** Druk twee keer op [Add. Mode/Extra mode].
- 2. Gebruik [Omhoog/Omlaag] om <6 ANNULE. RESERV.?> te selecteren en druk op [OK].

# **3.** Gebruik [Omhoog/Omlaag] om de taak te selecteren die u wilt annuleren, en druk op [OK].

<GEHEUGEN>: Documenten in geheugen <TIMER>: Verzending op ingesteld tijdstip <MV.VERZ>: Groepsverzending <OPVR.-TX>: Polling verzending <OPVR-RX>: Polling ontvangst <TRANSIT>: Initiëren van transit Druk op [Rechts] om de taak te bekijken.

# 4. Druk op [OK] om het annuleren van de taak te bevestigen.

Terug Vorige

![](_page_25_Picture_1.jpeg)

Volgende

#### Geavanceerde faxfuncties

#### **Statusmonitor**

# Rapporten en lijsten

Problemen oplossen

Bijlage

# **Taken annuleren**

Annuleer als volgt een taak (verzenden, ontvangen of kopiëren). zie "Reservering annuleren" op pag. 1-15 voor het annuleren van verzendtaken die in het geheugen zijn gereserveerd.

1. Druk op [Stoppen/Opnieuw instellen].

# **2.** Druk voor verzend- of ontvangsttaken op [OK] om het annuleren te bevestigen.

Druk op [C/Wissen] als u de taak niet wilt annuleren.

#### OPMERKING

- Verwijder voor verzend- of kopieertaken de ongescande documenten uit de ADF.
- Als de kopieer of standby mode is ingeschakeld en u wilt een faxtaak annuleren, drukt u op [Stoppen/Opnieuw instellen] om eerst terug te keren naar de fax mode.
- U kunt met het apparaat geen afdruktaken annuleren die vanaf een computer worden verzonden. Zie hoofdstuk 2, "Afdrukken" in de Softwarehandleiding voor informatie over het annuleren van afdruktaken die vanaf een computer worden verzonden.

![](_page_26_Picture_0.jpeg)

![](_page_26_Picture_1.jpeg)

![](_page_27_Picture_0.jpeg)

#### **Statusmonitor**

| Rapporten en<br>lijsten |
|-------------------------|
| njoton                  |

| Proble | emen |
|--------|------|
| oplos  | sen  |

Bijlage

# Status van taak en apparaat controleren

Met Statusmonitor kunt u de resultaten van verzending en ontvangst bekijken en afdrukken, rapporten en lijsten afdrukken en het aantal afdrukken en scans controleren.

## Resultaten van verzending en ontvangst controleren en afdrukken

- **1.** Druk op [Status].
- 2. Gebruik [Omhoog/Omlaag] om <TX/RX RESULTAAT?> te selecteren en druk op [OK].

Als er geen verzend- of ontvangstresultaat in het geheugen is opgeslagen, wordt <GEEN> weergegeven.

# **3.** Geef het gewenste verzend- of ontvangstresultaat weer met [Omhoog/Omlaag].

Het volgende wordt weergegeven:

- Transactienummer (60 tot 01, van nieuwste tot oudste)
- Datum en tijd
- Type transactie (TX of RX)
- Naam of faxnummer van de ontvanger
- Resultaat van de transactie (OK of NG)

# 4. Druk indien gewenst op [Start] om het resultaat van verzending of ontvangst af te drukken.

Druk op [Stoppen/Opnieuw instellen] om terug te keren naar de standby mode als u het resultaat niet wilt afdrukken.

![](_page_28_Picture_0.jpeg)

# Geavanceerde<br/>faxfuncties1Statusmonitor222Rapporten en<br/>lijsten3Problemen<br/>oplossen4Bijlage1

## Rapporten en lijsten afdrukken

Zie "Overzicht van rapporten en lijsten" op pag. 3-2 voor informatie over elk rapport of elke lijst.

- 1. Druk op [Status].
- 2. Gebruik [Omhoog/Omlaag] om <PRINTER-RAPPORT?> te selecteren en druk op [OK].
- **3.** Gebruik [Omhoog/Omlaag] om het gewenste rapport of de gewenste lijst te selecteren en druk op [OK].

<TX RESULT.RAPPORT?>: Resultatenrapport van de verzending <RX RESULT.RAPPORT?>: Resultatenrapport van de ontvangst <ACTIVITEITENRAPP.?>: Activiteitenrapport <GEHEUGENDATA-LIJST?>: Lijst met gebruikersgegevens <AFDR.BEELDGEHEUGEN?>: Afdrukken van het beeldgeheugen <SNELKIESLIJST?>: Lijst met snelkeuzetoetsen <VERK. KIESLIJST?>: Verkorte snelkieslijst <GROEPSKIESLIJST?>: Groepskieslijst <MACHINESTATUS?>: Lijst met de machinestatus Als er geen relevante gegevens in het geheugen zijn opgeslagen, wordt <GEEN> weergegeven.

## Aantal afdrukken en scans controleren

# 1. Druk op [Status].

- 2. Gebruik [Omhoog/Omlaag] om <TELLER?> te selecteren en druk op [OK].
- **3.** Gebruik [Omhoog/Omlaag] om het aantal afdrukken en scans (maximaal 65534 pagina's) weer te geven.
- 4. Druk indien gereed op [OK].
- 5. Druk op [Stoppen/Opnieuw instellen] om terug te keren naar de standby mode.

#### Inhoudsopgave

![](_page_29_Picture_0.jpeg)

BOVEN

![](_page_29_Picture_1.jpeg)

![](_page_30_Picture_0.jpeg)

Statusmonitor

Rapporten en lijsten

3

Problemen oplossen

Bijlage

# **Overzicht van rapporten en lijsten**

De volgende rapporten en lijsten kunnen door het apparaat worden gegenereerd, zie "Rapporten en lijsten afdrukken" op pag. 2-3 voor het handmatig afdrukken van rapporten en lijsten.

| Rapport/Lijst         | Beschrijving                                                                                                    |
|-----------------------|----------------------------------------------------------------------------------------------------|
| TX RESULTAATRAPPORT   | Geeft het verzendresultaat weer. Dit rapport kan zo worden ingesteld dat het automatisch wordt afgedrukt.                                                |
| RX RESULTAATRAPPORT   | Geeft het ontvangstresultaat weer. Dit rapport kan zo worden ingesteld dat het automatisch wordt afgedrukt.                                              |
| ACTIVITEITENRAPPORT   | Geeft de laatste 60 verzendingen en ontvangsten weer. Dit rapport kan zo worden ingesteld dat het automatisch wordt afgedrukt.                           |
| GEHEUGENGEGEVENSLIJST | De lijst met gereserveerde taken die in het geheugen zijn opgeslagen.                                                                                    |
| AFDRUK UIT GEHEUGEN   | Geeft informatie en de eerste pagina van de gereserveerde taak weer.                                                                                     |
| SNELKIESLIJST         | Geeft de namen en faxnummers van ontvangers weer die zijn opgeslagen onder de snelkeuzetoetsen. Eventuele subadressen worden hiermee ook weergegeven.    |
| VERKORT KIESLIJST     | Geeft de namen en faxnummers weer van ontvangers die in codes voor verkort kiezen zijn opgeslagen. Eventuele subadressen worden hiermee ook weergegeven. |
| GROEPSKIESLIJST       | Geeft de namen en faxnummers weer van ontvangers die in elke groep voor groepskiezen zijn opgeslagen.                                                    |
| MACHINE-STATUSLIJST   | Geeft de huidige apparaatinstellingen weer.                                                                                                    |
| VERLOREN GEG.RAPPORT  | Geeft de documenten weer die vanwege een stroomstoring uit het geheugen zijn verdwenen.<br>Dit rapport kan niet handmatig worden afgedrukt.              |

#### Inhoudsopgave

![](_page_31_Picture_0.jpeg)

#### Statusmonitor

| Rapporten en<br>lijsten |
|-------------------------|
|-------------------------|

R

| Prob | lemen |
|------|-------|
| oplo | ssen  |

Bijlage

# **Rapporten automatisch afdrukken**

TX RESULTAATRAPPORT, RX RESULTAATRAPPORT en ACTIVITEITENRAPPORT kunnen worden ingesteld op automatisch afdrukken.

# TX RESULTAATRAPPORT

- **1.** Druk op [Menu].
- 2. Gebruik [Omhoog/Omlaag] om <RAPPORTAGE-INSTELLING?> te selecteren en druk op [OK].
- **3.** Gebruik [Omhoog/Omlaag] om <2 TX RESULTAATRAPPORT?> te selecteren en druk op [OK].
- 4. Gebruik [Links/Rechts] om <AAN>, <AAN(FOUT)> of <UIT> te selecteren en druk op [OK].

<AAN>: Wordt automatisch na elke verzending afgedrukt. <AAN(FOUT)>: Wordt alleen automatisch afgedrukt als er fouten zijn opgetreden. <UIT>: Wordt niet automatisch afgedrukt.

5. Druk op [Stoppen/Opnieuw instellen] om terug te keren naar de standby mode.

## Rapportitems

De volgende items worden in een resultatenrapport van de verzending weergegeven:

- SESSIE: Sessienummer
- FUNCTIE: Type verzending
- TX: Geheugenverzending
- MEERVOUDIG VERZ.: Groepsverzending
- OPVRAGEN TX: Polling verzending
- TIMER TX: Verzending op ingesteld tijdstip
- TRANSIT INIT .: Initiëren van transit
- NR.: Volgnummer
- BESTEMMINGSSTATION: Naam en nummer van ontvanger
- DATUM: Transactiedatum
- TIJD: Transactietijd
- PAG.: Aantal verzonden pagina's
- DUUR: Tijdsduur van een transactie
- MODE: Mode van transactie (G3 of ECM)

![](_page_32_Picture_0.jpeg)

![](_page_32_Picture_1.jpeg)

Statusmonitor

# Rapporten en lijsten

Problemen oplossen

Bijlage

#### • RESULTAAT: Resultaat van transactie

- OK: Verzending succesvol
- NG: Verzending mislukt
- STOP: Verzending is voortijdig handmatig geannuleerd
- GEH. VOL: Geheugen is volgeraakt tijdens verzending
- STORING: Het document is vastgelopen
- GEEN ANTW: Oproep wordt niet beantwoord
- Foutcode: Zie hoofdstuk 9, "Oplossen van problemen" in de Algemene handleiding voor beschrijvingen van foutcodes.

# RX RESULTAATRAPPORT

- 1. Druk op [Menu].
- 2. Gebruik [Omhoog/Omlaag] om <RAPPORTAGE-INSTELLING?> te selecteren en druk op [OK].
- **3.** Gebruik [Omhoog/Omlaag] om <3 RX RESULTAATRAPPORT?> te selecteren en druk op [OK].
- Gebruik [Links/Rechts] om <AAN>, <AAN (FOUT)> of <UIT> te selecteren en druk op [OK].

<AAN>: Wordt automatisch na elke ontvangst afgedrukt. <AAN (FOUT)>: Wordt alleen automatisch afgedrukt als er fouten zijn opgetreden. <UIT>: Wordt niet automatisch afgedrukt.

**5.** Druk op [Stoppen/Opnieuw instellen] om terug te keren naar de standby mode.

## Rapportitems

De volgende items worden in een resultatenrapport van de ontvangst weergegeven:

- SESSIE: Sessienummer
- FUNCTIE: Type verzending
- RX: Geheugen of afdruk ontvangst
- OPVRAGEN RX: Polling ontvangst
- NR.: Volgnummer
- BESTEMMINGSSTATION: Naam en nummer van het verzendende apparaat
- DATUM: Transactiedatum
- TIJD: Transactietijd
- PAG.: Aantal ontvangen pagina's
- DUUR: Tijdsduur van een transactie
- MODE: Mode van transactie (G3 of ECM)
- RESULTAAT: Resultaat van transactie
- OK: Ontvangst succesvol
- NG: Ontvangst is mislukt
- STOP: Ontvangst is voortijdig handmatig geannuleerd
- GEH. VOL: Geheugen is volgeraakt tijdens ontvangst
- Foutcode: Zie hoofdstuk 9, "Oplossen van problemen" in de Algemene handleiding voor beschrijvingen van foutcodes.

#### Inhoudsopgave

![](_page_33_Picture_0.jpeg)

![](_page_33_Figure_1.jpeg)

![](_page_33_Picture_2.jpeg)

# ACTIVITEITENRAPPORT

- 1. Druk op [Menu].
- **2.** Gebruik [Omhoog/Omlaag] om <RAPPORTAGE-INSTELLING?> te selecteren en druk op [OK].
- **3.** Gebruik [Omhoog/Omlaag] om <1 ACTIVITEITENRAPPORT?> te selecteren en druk op [OK].
- 4. Gebruik [Links/Rechts] om <AAN> of <UIT> te selecteren en druk op [OK].

<AAN>: Wordt automatisch afgedrukt. <UIT>: Wordt niet automatisch afgedrukt.

5. Druk op [Stoppen/Opnieuw instellen] om terug te keren naar de standby mode.

## **Rapportitems**

De volgende items worden in een activiteitenrapport weergegeven:

- NR.: Transactienummer (01 t/m 60)
- SESSIE: Sessienummer
- DATUM: Transactiedatum
- TIJD: Transactietijd
- TX/RX: Type transactie (verzending of ontvangst)
- BESTEMMINGSSTATION: Naam en nummer van ontvanger
- PAG.: Aantal verzonden of ontvangen pagina's
- DUUR: Tijdsduur van een transactie
- MODE: Mode van transactie (G3 of ECM)
- RESULTAAT: Resultaat van de transactie (OK of NG)

![](_page_34_Picture_0.jpeg)

BOVEN

![](_page_34_Picture_1.jpeg)

![](_page_35_Picture_0.jpeg)

#### Inhoudsopgave

![](_page_36_Picture_0.jpeg)

Trefwoordenlijst

liisten

Bijlage

![](_page_37_Picture_0.jpeg)

![](_page_37_Picture_1.jpeg)

![](_page_37_Picture_2.jpeg)

Terug Vorige Volgende BOVEN

![](_page_38_Figure_1.jpeg)

#### Is er een fout opgetreden tijdens de verzending?

Kijk of er op het display een foutmelding verschijnt. (Zie hoofdstuk 9, "Problemen oplossen", in de Algemene handleiding.)

Druk een activiteitenrapport af en controleer of er zich een storing heeft voorgedaan. (Zie "Rapporten en lijsten afdrukken" op pag. 2-3.)

#### Werkt de telefoonlijn goed?

U moet een kiestoon horen wanneer u op [Haak] drukt of wanneer u de handset of de hoorn van een op het apparaat aangesloten telefoon opneemt. Hoort u geen kiestoon, neem dan contact op met de telefoonmaatschappij.

#### Is het ontvangende apparaat een G3-faxapparaat?

Het ontvangende apparaat moet compatibel zijn met uw apparaat.

#### Zijn het subadres en/of wachtwoord juist?

Controleer of een subadres/wachtwoord dat onder een snelkeuzeknop of -code is opgeslagen, overeenkomt met de instellingen van de ontvanger.

# Op de faxberichten die uw faxapparaat verzendt verschijnen vlekken of strepen.

Α

Α

- V Werkt het ontvangende apparaat naar behoren?
  - Controleer het apparaat door een kopie te maken. Als de kopie schoon is, ligt het probleem wellicht bij het ontvangende apparaat. Als de kopie vlekken vertoont of vuil is, reinig dan de onderdelen van de scanner. (Zie hoofdstuk 8, "Onderhoud", in de Algemene handleiding.)

#### Is het document goed geplaatst?

Controleer of het document goed is geplaatst. (Zie hoofdstuk 2, "Documenten verwerken", in de Algemene handleiding.)

#### Inhoudsopgave

![](_page_39_Figure_0.jpeg)

BOVEN

![](_page_40_Figure_0.jpeg)

|   | ierug vorige volgende                                                                                                    |
|---|----------------------------------------------------------------------------------------------------|
|   |                                                                                                    |
| V | Is er papier in het apparaat geplaatst?                                                                                                    |
| A | Controleer of er papier in het apparaat is geplaatst.<br>(Zie "Papier plaatsen" in de Beknopte handleiding.)                                               |
| V | Kan het verzendende faxapparaat het CNG-<br>signaal verzenden, waardoor uw apparaat weet<br>dat het bij de binnenkomende oproep om een<br>faxbericht gaat? |
| A | Sommige faxapparaten kunnen dit signaal niet<br>verzenden. Ontvang in dat geval het faxbericht<br>handmatig.                                               |

BOVEN

![](_page_41_Picture_0.jpeg)

![](_page_41_Figure_1.jpeg)

| worden g | worden geen faxberichten afgedrukt.                                                                                |  |  |  |  |
|----------|----------------------------------------------------------------------------------------------------|--|--|--|--|
| V        | Hebt u de afdichtingstape van de tonercartridge verwijderd?                                                        |  |  |  |  |
| Α        | De tape moet van de cartridge zijn verwijderd.<br>(Zie "Installeer de cartridge" in de Beknopte<br>handleiding.)   |  |  |  |  |
| V        | Is de tonercartridge goed geïnstalleerd?                                                                           |  |  |  |  |
| Α        | Controleer of de tonercartridge goed is geïnstalleerd. (Zie "Installeer de cartridge" in de Beknopte handleiding.) |  |  |  |  |

Is de tonercartridge leeg?

V

Α

Vervang de tonercartridge. (Zie hoofdstuk 8, "Onderhoud", in de Algemene handleiding.)

## Inhoudsopgave

![](_page_42_Picture_0.jpeg)

![](_page_42_Figure_1.jpeg)

Inhoudsopgave

![](_page_42_Figure_2.jpeg)

![](_page_42_Figure_3.jpeg)

![](_page_43_Picture_0.jpeg)

BOVEN

# Geavanceerde faxfuncties Statusmonitor Er kunnen geen kopieën worden gemaakt. **Rapporten en** V lijsten verwijderd? Problemen Α oplossen handleiding.) Bijlage Α Beknopte handleiding.) Is het document goed geplaatst? V Δ Algemene handleiding.) Α V Voldoet het document aan de apparaatvereisten? Α Algemene handleiding.) Inhoudsopgave

Trefwoordenlijst

# Problemen bij het kopiëren

Hebt u de afdichtingstape van de tonercartridge De tape moet van de cartridge zijn verwijderd. (Zie "Installeer de cartridge" in de Beknopte Is de tonercartridge goed geïnstalleerd? Controleer of de tonercartridge goed is geïnstalleerd. (Zie "Installeer de cartridge" in de Controleer of het document goed is geplaatst. (Zie hoofdstuk 2, "Documenten verwerken", in de Zorg dat de cartridgeklep is gesloten.

Zorg dat u de juiste documenten plaatst. (Zie hoofdstuk 2, "Documenten verwerken", in de Tijdens het maken van kopieën verschijnt <Fax Err/Faxfout> of <Comm. Err/Comm.ft> op het display.

| V | Is er een fout opgetreden tijdens het verzenden of ontvangen?                                                                                                    |
|---|----------------------------------------------------------------------------------------------------|
| Α | Schakel over naar de fax mode en controleer of er<br>op het display een foutbericht wordt weergegeven.<br>(Zie hoofdstuk 9, "Problemen oplossen", in de<br>Algemene handleiding.) |
| V | Is het geheugen van het apparaat vol?                                                                                                    |
| Α | Schakel over naar de fax mode en controleer of het geheugen niet vol is.                                                                                                    |

![](_page_44_Picture_0.jpeg)

# BOVEN

![](_page_44_Figure_3.jpeg)

V

Α

# **Problemen bij het telefoneren**

| kiest geen nummers. |                                                                                                    |  |  |
|---------------------|----------------------------------------------------------------------------------------------------|--|--|
|                     | Is het telefoonsnoer goed aangesloten?                                                                                                    |  |  |
|                     | Controleer of het snoer goed is aangesloten.<br>(Zie "Telefoonsnoeren aansluiten en de handset<br>installeren" in de Beknopte handleiding.)                                                                                                    |  |  |
|                     | Is het netsnoer goed aangesloten?                                                                                                    |  |  |
|                     | Controleer of het netsnoer op het apparaat is<br>aangesloten en of de stekker van het netsnoer in<br>een stopcontact is gestoken. Als het apparaat is<br>aangesloten op een stekkerdoos, zorg dan dat<br>deze stekkerdoos is aangesloten op een<br>stopcontact en is ingeschakeld. |  |  |
|                     | Is het apparaat ingesteld op het juiste type telefoonlijn?                                                                                                    |  |  |
|                     | Controleer of het apparaat is ingesteld voor het juiste type telefoonlijn. (Zie "Stel het type                                                                                                    |  |  |

telefoonlijn in" in de Beknopte handleiding.)

De handset of telefoon verbreekt de verbinding tijdens een gesprek.

| V | Is het telefoonsnoer goed aangesloten?                                                                                                    |
|---|----------------------------------------------------------------------------------------------------|
| A | Controleer of het snoer goed is aangesloten.<br>(Zie "Telefoonsnoeren aansluiten en de handset<br>installeren" in de Beknopte handleiding.)                                                                                                    |
| V | Is het netsnoer goed aangesloten?                                                                                                    |
| A | Controleer of het netsnoer op het apparaat is<br>aangesloten en of de stekker van het netsnoer in<br>een stopcontact is gestoken. Als het apparaat is<br>aangesloten op een stekkerdoos, zorg dan dat<br>deze stekkerdoos is aangesloten op een<br>stopcontact en is ingeschakeld. |
| V | Is de optionele handset of het telefoonsnoer defect?                                                                                                    |
| Α | Gebruik een ander snoer.                                                                                                    |

![](_page_45_Picture_0.jpeg)

![](_page_45_Figure_1.jpeg)

![](_page_46_Figure_0.jpeg)

![](_page_47_Picture_0.jpeg)

|                             |                  | Terug | Vorige Vo | olgende |       |
|-----------------------------|------------------|-------|-----------|---------|-------|
| Geavanceerde<br>faxfuncties | Riilano          |       |           |         |       |
| Statusmonitor               | Jijiage          |       |           |         |       |
| Rapporten en                | Woordenlijst     | <br>  |           |         | . 5-2 |
| lijsten 3                   | Trefwoordenlijst | <br>  |           |         | . 5-9 |
| Problemen<br>oplossen       |                  |       |           |         |       |
| Bijlage                     |                  |       |           |         |       |
| 5                           |                  |       |           |         |       |
|                             |                  |       |           |         |       |
|                             |                  |       |           |         |       |
|                             |                  |       |           |         |       |
|                             |                  |       |           |         |       |
|                             |                  |       |           |         |       |
|                             |                  |       |           |         |       |
|                             |                  |       |           |         |       |
| Inhoudsopgave               |                  |       |           |         |       |
| Trefwoordenlijst            |                  |       |           | _       | 5-1   |

![](_page_48_Picture_0.jpeg)

Volgende

# Geavanceerde faxfuncties

Statusmonitor

# Rapporten en lijsten

Problemen oplossen

Bijlage

# Woordenlijst

![](_page_48_Figure_8.jpeg)

#### Aansluiting

De telefoonaansluiting aan de wand of op uw apparaat voor het aansluiten van het apparaat op de telefoonlijn, antwoordapparaat, handset of telefoon.

#### AC

Wisselstroom. Het type stroom van het spanningsnet.

#### Activiteitenrapport

Een log van de faxtransacties (verzenden en ontvangen) van het apparaat.

#### Afdrukgebied

Het gedeelte van een vel papier waarop een printer tekst of afbeeldingen afdrukt (het afdrukgebied is kleiner dan het papier).

#### Afzender-ID

Informatie die boven aan een faxbericht wordt afgedrukt (ook wel TTI (Transmit Terminal ID) genaamd), zoals de datum en tijd waarop het faxbericht is verzonden, en het faxnummer van de afzender.

#### Automatische documentinvoer (ADF)

Het systeem in het apparaat dat het document invoert dat op het apparaat wordt gefaxt of gekopieerd.

#### Automatische nummerherhaling

Wanneer het ontvangende faxapparaat bezet is of niet antwoordt of als er een fout tijdens het verzenden optreedt, wordt er een bepaalde tijd gewacht waarna het nummer opnieuw wordt gekozen. Dit wordt herhaald totdat het faxapparaat niet meer bezet is en antwoordt.

# В

#### bps

Bits per seconde. De snelheid waarmee het faxapparaat gegevens verzendt en ontvangt.

## С

#### CNG

Beltoon. Een signaal dat door faxapparaten wordt verzonden ter identificatie van de oproep als een inkomend document. Als het ontvangende faxapparaat dit signaal detecteert, wordt het apparaat automatisch gestart om het faxbericht te ontvangen. De meerderheid van de faxapparaten die tegenwoordig worden gebruikt, kunnen CNG-signalen verzenden en detecteren.

#### Cursor

Het symbool voor onderstrepen wordt op het display weergegeven als u nummers en namen op het apparaat opslaat.

BOVEN

#### Geavanceerde faxfuncties

Statusmonitor

# Rapporten en lijsten

Problemen oplossen

## Bijlage

# Document

D

Het vel papier met de gegevens die u verzendt naar of ontvangt van een apparaat.

#### dpi

Dots per inch. Een meetsysteem voor het aangeven van de resolutie van het apparaat.

#### DRAM

Geheugen dat wordt gebruikt voor tijdelijke opslag van gegevens, waaronder: Documenten die u wilt afdrukken, gescande en ontvangen documenten en gedownloade lettertypen.

#### Dubbele toegang (Multifunctioneel)

Het apparaat kan een faxbericht ontvangen, ook als er tegelijkertijd een document wordt gekopieerd of afgedrukt. Daarnaast kunt u ook andere faxberichten in het geheugen laden, kopiëren, rapporten en documenten afdrukken of gegevens opslaan terwijl het apparaat een faxbericht vanuit het geheugen verzendt.

## Ε

#### ECM

Foutcorrectie mode. De mogelijkheid van uw apparaat om storingen als gevolg van systeem- of lijnfouten te voorkomen bij verzending naar of bij ontvangst van een ander faxapparaat met ECM-functie. ECM is met name handig wanneer de telefoonlijn slecht is of er regelmatig interferentie op de lijn is.

Terua

#### F

#### FAX/TEL omschakeling

Met deze optie kunt u het apparaat zo instellen dat het automatisch detecteert of een oproep van een faxapparaat of een telefoontoestel afkomstig is. Als de oproep afkomstig is van een ander faxapparaat, wordt de fax automatisch ontvangen. Is de oproep afkomstig van een telefoon, dan klinkt er een belsignaal waarna u de handset kunt opnemen. Dankzij deze functie is één telefoonlijn voldoende voor de telefoon en het faxapparaat.

#### FIJN

De resolutie-instelling voor documenten met erg kleine tekens en regels.

#### FOTO

De documentinstelling die u gebruikt voor het verzenden of kopiëren van documenten met tussenliggende tinten, zoals foto's.

#### Inhoudsopgave

Terua

![](_page_50_Picture_1.jpeg)

# Geavanceerde faxfuncties

Statusmonitor

# Rapporten en lijsten

Problemen oplossen

Bijlage

#### G3, Groep 3-faxapparaat

G

Gedefinieerd door CCITT/ITU-T. Een systeem dat gebruikmaakt van coderingsschema's om beeldgegevens te verzenden en dat de te verzenden hoeveelheid gegevens reduceert, waardoor de verzendtijd korter wordt. G3-faxapparaten kunnen één pagina binnen 1 minuut verzenden. Coderingsschema's voor G3faxapparaten zijn Modified Huffman (MH), Modified READ (MR) en Modified Modified READ (MMR).

#### Geheugenverzending

Scant een document naar het geheugen voordat het apparaat het nummer of de nummers opnieuw belt en het document verzendt. Met deze methode kunt u het originele document direct na het scannen ophalen.

#### Grijstinten

Geeft kleur in verschillende tinten zwart en wit weer. Verschillende kleuren en kleurintensiteiten worden als verschillende grijstinten weergegeven.

#### Groepskiezen

Een kiesmethode waarmee u meerdere snelkeuzenummers of nummers voor verkort kiezen als een groep kunt kiezen. Dit betekent dat u maar op één knop hoeft te drukken om nummers in te voeren als u hetzelfde document naar verschillende bestemmingen wilt sturen.

#### Groepsverzending

Verzendt documenten naar meerdere locaties (via het apparaatgeheugen).

## Н

#### Halftoon

Met deze methode worden grijstinten geproduceerd door punten toe te wijzen die worden afgedrukt.

#### Handmatige ontvangst

Een methode voor het ontvangen van faxberichten waarin u alle inkomende oproepen beantwoordt met de optionele handset. Wanneer er een aanhoudende piep klinkt, komt er een fax van een ander apparaat binnen. Druk op [Start] om het faxbericht te ontvangen.

#### Handmatige nummerherhaling

Bij de normale manier van bellen kunt u een nummer handmatig herhalen door op [Nummerherhaling/Pauze P] op het bedieningspaneel te drukken. Het laatst gebelde nummer is het nummer dat wordt herhaald.

#### Inhoudsopgave

![](_page_51_Picture_1.jpeg)

# Geavanceerde faxfuncties

#### Statusmonitor

**Rapporten en** 

Problemen

oplossen

Bijlage

liisten

#### ID voor ontvangst op afstand

De tweecijferige code waarmee u handmatig faxen kunt ontvangen met een telefoontoestel dat op het apparaat is aangesloten.

#### Instelling toonkiezen/pulskiezen

De mogelijkheid het apparaat zo in te stellen dat dit overeenkomt met het telefoonbelsysteem dat door de telefoonlijn wordt gebruikt: toonkiezen of pulskiezen.

#### Interface

L

De verbinding tussen twee apparaten waardoor ze met elkaar kunnen communiceren. Op het apparaat wordt een USB-interface gebruikt, waardoor het compatibel is met IBM- en soortgelijke computers.

#### Interfacekabel

De kabel waarmee de interface tussen een printer en een computer wordt gemaakt.

#### Interfacepoort

Aan de achterkant van het apparaat zit een USB-poort. Hierop sluit u de kabel van de computer aan.

#### ITU-T

Een commissie die is opgericht voor het vaststellen van internationale normen op het gebied van de telecommunicatie.

## Κ

#### Kiesmethoden

Manieren van drukken op een of meer knoppen om het nummer te kiezen van een abonnee of een faxapparaat.

U kunt op de volgende manieren bellen: met een snelkeuzetoets, verkort kiezen, kieslijst, nummerherhaling en de normale manier met de numerieke toetsen.

#### Μ

#### Modem

Een apparaat dat digitale gegevens voor verzending via telefoonlijnen converteert (MOduleert). Aan de ontvangstkant converteert het apparaat de gemoduleerde gegevens (DEModuleert) naar de digitale indeling die door de computer kan worden verwerkt.

Terua

Ν

#### Normaal kiezen

Het kiezen van een fax- of telefoonnummer met de numerieke toetsen.

#### Numerieke toetsen

De ronde genummerde knoppen op het bedieningspaneel zijn gelijk aan het numerieke toetsenblok van een telefoontoestel.

Druk op de toetsen om de nummers handmatig in te voeren (normale manier). De numerieke toetsen kunt u ook gebruiken voor het invoeren van nummers en letters voor het opslaan van namen en voor het invoeren van codes voor verkort kiezen.

#### Nummerherhaling, automatisch

Zie Automatische nummerherhaling.

#### Nummerherhaling, handmatig

Zie Handmatige nummerherhaling.

![](_page_52_Picture_1.jpeg)

# Geavanceerde faxfuncties

Statusmonitor

# Rapporten en lijsten

Problemen oplossen

Bijlage

## 0

#### Ontvangen

Ontvangen wordt ook wel gedefinieerd als RX of Ontvangst. Het apparaat kan op verschillende manieren faxen ontvangen.

#### Ontvangst

Zie Ontvangen.

#### Ontvangst op afstand

Activeren van faxontvangst door een telefoontoestel te beantwoorden dat is aangesloten op het apparaat, maar niet bij het apparaat in de buurt staat. U moet een ID-nummer voor ontvangst op afstand bellen om de externe ontvangst te starten.

#### Opslaan

Het proces waarbij u fax- of telefoonnummers en namen in het apparaatgeheugen opslaat voor automatisch bellen, zodat u veelgebruikte nummers sneller kunt kiezen.

### Ρ

#### Papierinvoer

Het invoeren van een vel papier in de papierbaan van het apparaat.

Terua

#### Papierinvoer

Het systeem in het apparaat dat de opnamemedia in het apparaat invoert voor het afdrukken van gekopieerde of gefaxte documenten.

#### Pauze

Een vereiste tijdsinvoer voor het opslaan van internationale en interlokale nummers en voor het naar buiten bellen via sommige telefoonsystemen of huistelefooncentrales. Door op [Nummerherhaling/Pauze P] te drukken wordt er een pauze tussen de nummers van een telefoonnummer ingevoerd.

#### Polling

Een faxapparaat dat aan een ander faxapparaat vraagt een document te verzenden. De ontvanger roept het faxapparaat met het document aan en vraagt dat document te verzenden.

#### Puls

Zie pulskiezen.

#### Pulskiezen

Een telefoon met een draaischijf waarmee nummers worden gedraaid. Na elk gedraaid nummer wordt er een puls naar de centrale gestuurd. Bij pulskiezen hoort u klikken. Bij toonkiezen (het meest algemene belsysteem) hoort u tonen. Voor pulskiezen moeten bepaalde instellingen worden aangepast.

#### Inhoudsopgave

![](_page_53_Picture_1.jpeg)

# Geavanceerde faxfuncties

![](_page_53_Picture_3.jpeg)

Rapporten en lijsten

Problemen oplossen

Bijlage

# R

Rapport

Een document met informatie over verzonden of ontvangen faxberichten, dat door het apparaat wordt afgedrukt.

#### Resolutie

De dichtheid van punten voor een bepaald uitvoerapparaat. Uitgedrukt in dots per inch (dpi). Een lage resolutie geeft een gekartelde weergave van tekens en afbeeldingen. Een hogere resolutie geeft vloeiendere krommen en hoeken en een betere overeenkomst met traditionele lettertype-ontwerpen. Resolutiewaarden worden aangegeven door horizontale gegevens en verticale gegevens, bijvoorbeeld 600 × 600 dpi.

#### Ruis

Een term voor de diverse problemen die een nadelige invloed hebben op de werking van telefoonlijnen die voor faxen worden gebruikt.

#### RX

Zie Ontvangen.

#### S

#### Scancontrast

Een instelling die documenten donkerder of lichter scant.

Terua

#### Sessienummer

Een uniek nummer dat aan elk faxdocument wordt toegewezen dat wordt verzonden of ontvangen door het apparaat en wordt gebruikt ter identificatie van het faxdocument.

#### Snelkiezen

Kiezen van fax- of telefoonnummers door op toetsen te drukken. Voor automatisch bellen moet u de nummers in het geheugen van het apparaat opslaan. Zie ook Snelkiezen, Verkort kiezen en Groepskiezen.

#### Snelkiezen

Een automatische kiesmethode waarmee u een fax- of telefoonnummer belt door op een snelkeuzetoets te drukken.

#### Snelkeuzetoetsen

De nummertoetsen op het bedieningspaneel die kunnen worden opgeslagen als één faxnummer of een groep faxnummers. Als een nummer of groep is opgeslagen, drukt u op één toets waarna het hele nummer of de hele groep wordt gebeld.

#### STD

Een documentinstelling voor het verzenden van normale getypte of afgedrukte documenten met alleen tekst en geen tekeningen, foto's of afbeeldingen.

#### Standby

De mode waarin het apparaat is ingeschakeld en gereed voor gebruik.

#### Inhoudsopgave

BOVEN

# Geavanceerde faxfuncties

![](_page_54_Picture_3.jpeg)

Rapporten en lijsten

Problemen oplossen

Bijlage

#### Toestel

Т

Een telefoon dat op het apparaat is aangesloten en dat in plaats van de handset wordt gebruikt. Met het toestel kunt u de ontvangst van inkomende documenten handmatig activeren.

#### Toner

Een zwart harspoeder in de tonercartridge. Het apparaat past via een elektrofotografisch mechanisme de toner toe op het oppervlak van de lichtgevoelige drum in het apparaat.

gegevensdiensten toonkiezen vereist.

#### Tonerbesparing

Een functie die de levensduur van de cartridge verlengt door het tonergebruik te verlagen, wat de afdrukkwaliteit maar enigszins beïnvloedt.

#### Toon

Een toets waarmee u tijdelijk kunt overschakelen van toonkiezen naar pulskiezen. In sommige landen is voor on-line TX

#### ТΧ

Zie Verzending.

## U

#### UHQ ™ (Ultra High Quality - ultrahoge kwaliteit)

Een exclusief verwerkingssysteem voor digitale afbeeldingen van Canon dat gebruikmaakt van 64 grijstinten in combinatie met een speciale functie voor randverbetering, waardoor de tekst en foto's duidelijk worden verzonden.

#### V

#### Verkort kiezen

Een automatische kiesmethode waarmee u een fax- of telefoonnummer kunt kiezen door op [Verkort kiezen] te drukken en een driecijferige code met de numerieke toetsen in te voeren.

Terua

#### Verzenden

Zie Verzending.

#### Verzending

Een faxdocument dat door een faxapparaat is gescand en via telefoonlijnen (in de vorm van elektrische pulsen) naar een ander apparaat is verzonden. Dit wordt ook wel TX of Verzenden genoemd.

#### Verzending op ingesteld tijdstip

De mogelijkheid een document op een vooraf ingestelde tijd te verzenden. U hoeft niet op kantoor te zijn om verzending op ingesteld tijdstip voor een of meer bestemmingen te gebruiken.

#### Ζ

#### Zendsnelheid

De snelheid waarmee faxberichten via de telefoonlijn worden verzonden. Zie ook bps (bits per seconde).

#### Inhoudsopgave

Vorige

Volgende

BOVEN

#### Geavanceerde faxfuncties

**Statusmonitor** 

# Rapporten en lijsten

Problemen oplossen

Bijlage

# Trefwoordenlijst

Symbolem & Cijfers

## Α

3

Aantal afdrukken en scans 2-3 ACTIVITEITENRAPPORT 3-2 automatisch afdrukken 3-5 [Add. Mode/Extra mode], knop 1-11 AFDRUK UIT GEHEUGEN 3-2 Annuleren gereserveerde taken 1-15

huidige taak 1-16 AnsMode 1-7 optionele instellingen 1-8

# D

Display 4-2

#### Ε

Extra faxmodi 1-11

#### F

FAX MODE 1-7 FAX/TEL 1-7 optionele instellingen 1-7 Foutcorrectie mode (ECM) 4-6, 4-9

# G

GEHEUGENGEGEVENSLIJST 3-2 Geheugenontvangst 1-8 GROEPSKIESLIJST 3-2 Groepsverzending 1-11

## Η

[Haak], knop 1-6 HANDM. 1-7 Handset 1-6, 1-9 Huistelefooncentrale 1-5

#### I

ID voor ontvangst op afstand 1-10 Initiëren van transit 1-14

## Κ

Kieslijst 1-3 [Kieslijst], knop 1-3

#### L

LIJST 1-3

#### Μ

MACHINE-STATUSLIJST 3-2

#### Ν

Netsnoer 4-2 Nummerherhaling 1-4 automatisch 1-4 handmatig 1-4

Terua

#### 0

Ontvangst op afstand 1-9 Ontvangstbeperking 1-9

#### Ρ

PBX 1-5 Polling ontvangst 1-13 Polling verzending 1-12 Problemen oplossen afdrukken 4-12 algemeen 4-2 faxen 4-4 kopiëren 4-10 ontvangen 4-6 papierinvoer 4-3 telefoon 4-11 verzenden 4-4 Pulskiezen 1-6

Inhoudsopgave

Terug Vorige

BOVEN

Volgende

![](_page_56_Figure_2.jpeg)

# R

[R], knop 1-5 gebruiken 1-5 vastleggen 1-5
Rapporten en lijsten 3-2 automatisch afdrukken 3-3 handmatig afdrukken 2-3
RX RESULTAATRAPPORT 3-2 automatisch afdrukken 3-4

## S

SNELKIESLIJST 3-2 Snelkiezen 1-3, 1-11, 1-14 [Status], knop 2-2 Statusmonitor 2-2 Subadres 1-13, 1-14

## Т

Toonkiezen 1-6 Transitstation 1-14 TX RESULTAATRAPPORT 3-2 automatisch afdrukken 3-3

#### V

Vastgelopen papier 4-3, 4-13 VERKORT KIESLIJST 3-2 Verkort kiezen 1-3, 1-11, 1-14 VERLOREN GEG.RAPPORT 3-2 Verzending op ingesteld tijdstip 1-11 Voorloopnummer 1-5

Inhoudsopgave

Trefwoordenlijst

W

Wachtwoord 1-8, 1-13, 1-14

# Z

ZOEKEN 1-3

Terug Vorige

![](_page_57_Picture_1.jpeg)

BOVEN

Geavanceerde faxfuncties

#### **Statusmonitor**

Rapporten en lijsten

3

Problemen oplossen

Bijlage

# Canon

**Canon Inc.** 30-2, Shimomaruko 3-chome, Ohta-ku, Tokyo 146-8501, Japan

Europe, Africa and Middle East **Canon Europa N.V.** P.O. Box 2262, 1180 EG Amstelveen, Netherlands Nederland: Canon Nederland NV Neptunusstraat 1 2132 JA Hoofddorp Tel. 023 - 5670123 Fax. 023 - 5670124

België: Canon Belgium SA/NV Bessenveldstraat 7 1831 Diegem Tel. 02/722 04 11 Fax. 02/721 32 74

Groot-Hertogdom-Luxemburg: Canon Luxembourg SA 21, Rue des Joncs 1818 Howald Tel. 352/48 47 96 219 Fax. 352/48 99 76 E-mail: duchenec@Canon-Benelux.com

Inhoudsopgave

![](_page_57_Picture_16.jpeg)